# Registration Procedure reference in English

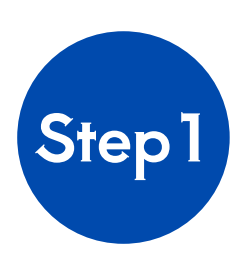

https://www.icu.ac.jp/admissions/undergraduate/event/oc/25sp.html

## Smartphone Sample image

|CU 国際基督教大学

Computer Sample image

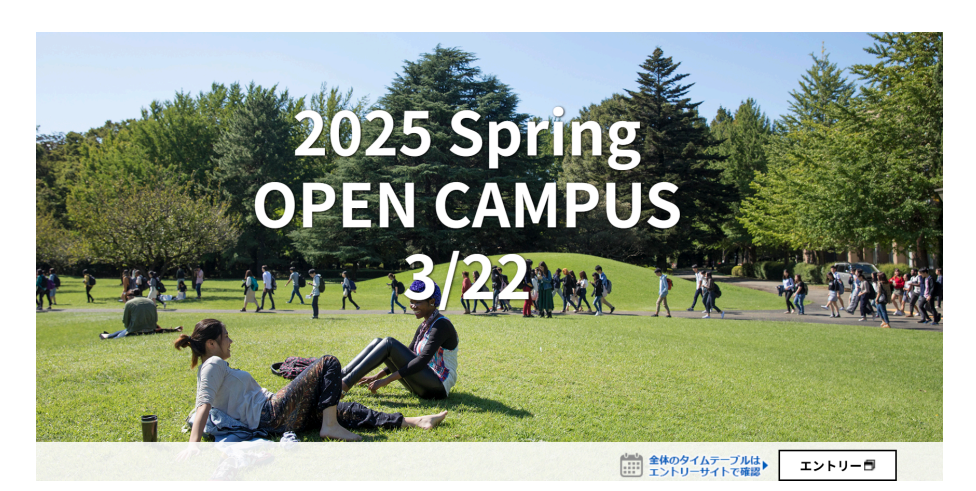

2025 Spring OPEN CAMPUS 3/22

Welcome to ICU!

ICUの2025春のオープンキャンパスを三鷹キ ャンパスにて開催!多くのご来場お待ちして 全体のタイムテーブルは エントリーラ

# Scroll down

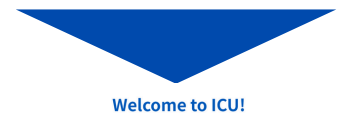

ICUの2025春のオープンキャンパスを三鷹キャンパスにて開催!多くのご来場お待ちしています!

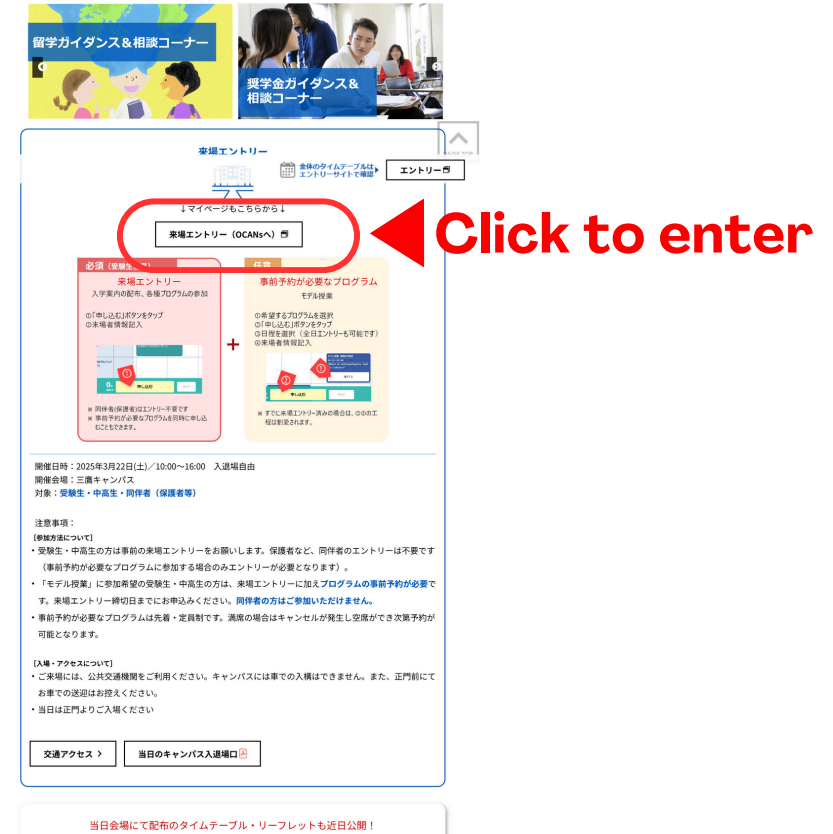

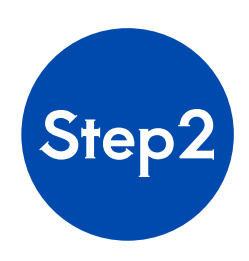

1. If you want to participate in the program(s) which require pre-registration, select the date and a program(s) you want to participate. Programs written in English will be conducted in English. \*You can skip this part. Select it later.

2. Click "申し込む"(= register) to proceed.

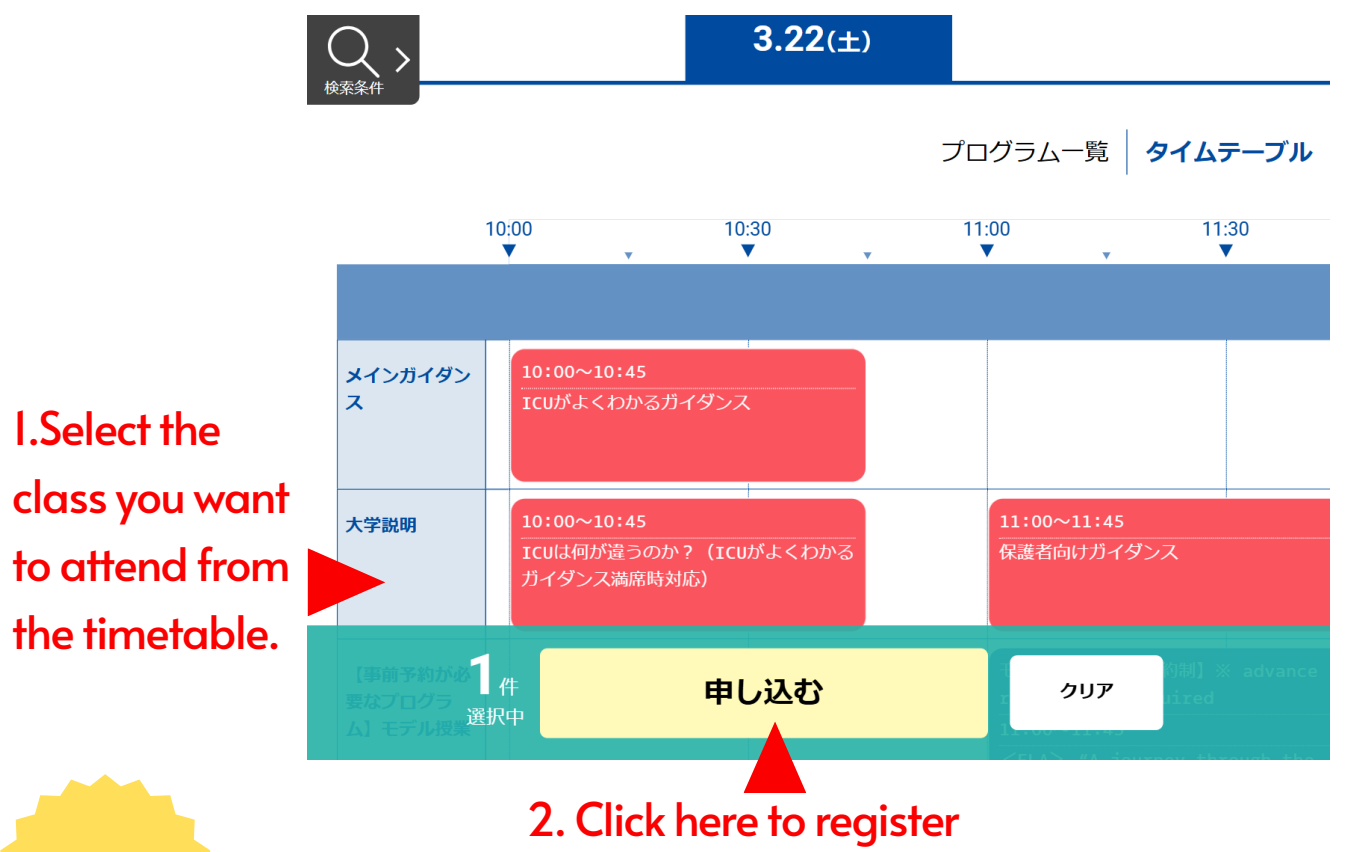

TIP

Click the Colored area of each program to see the detail of the program.

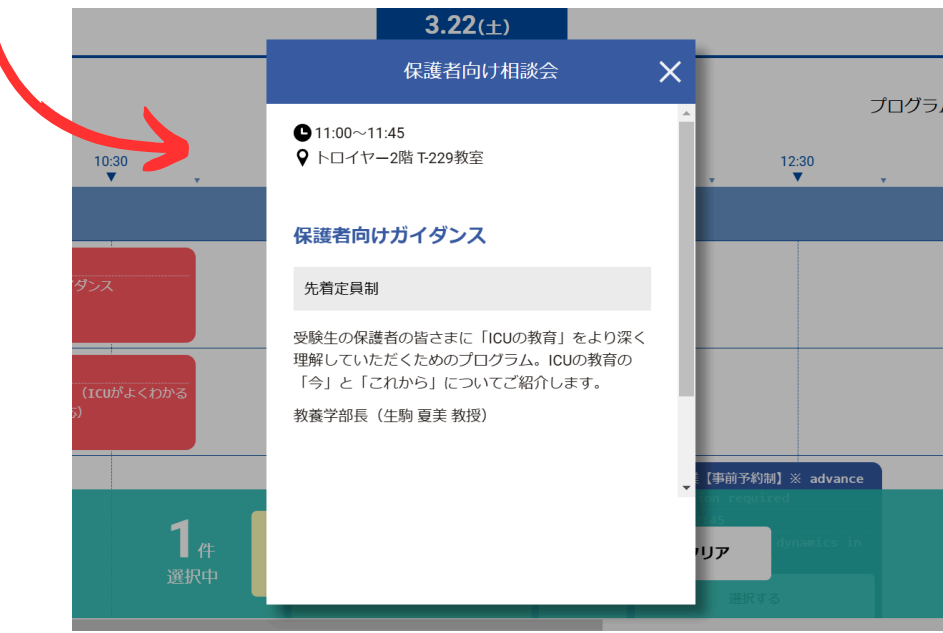

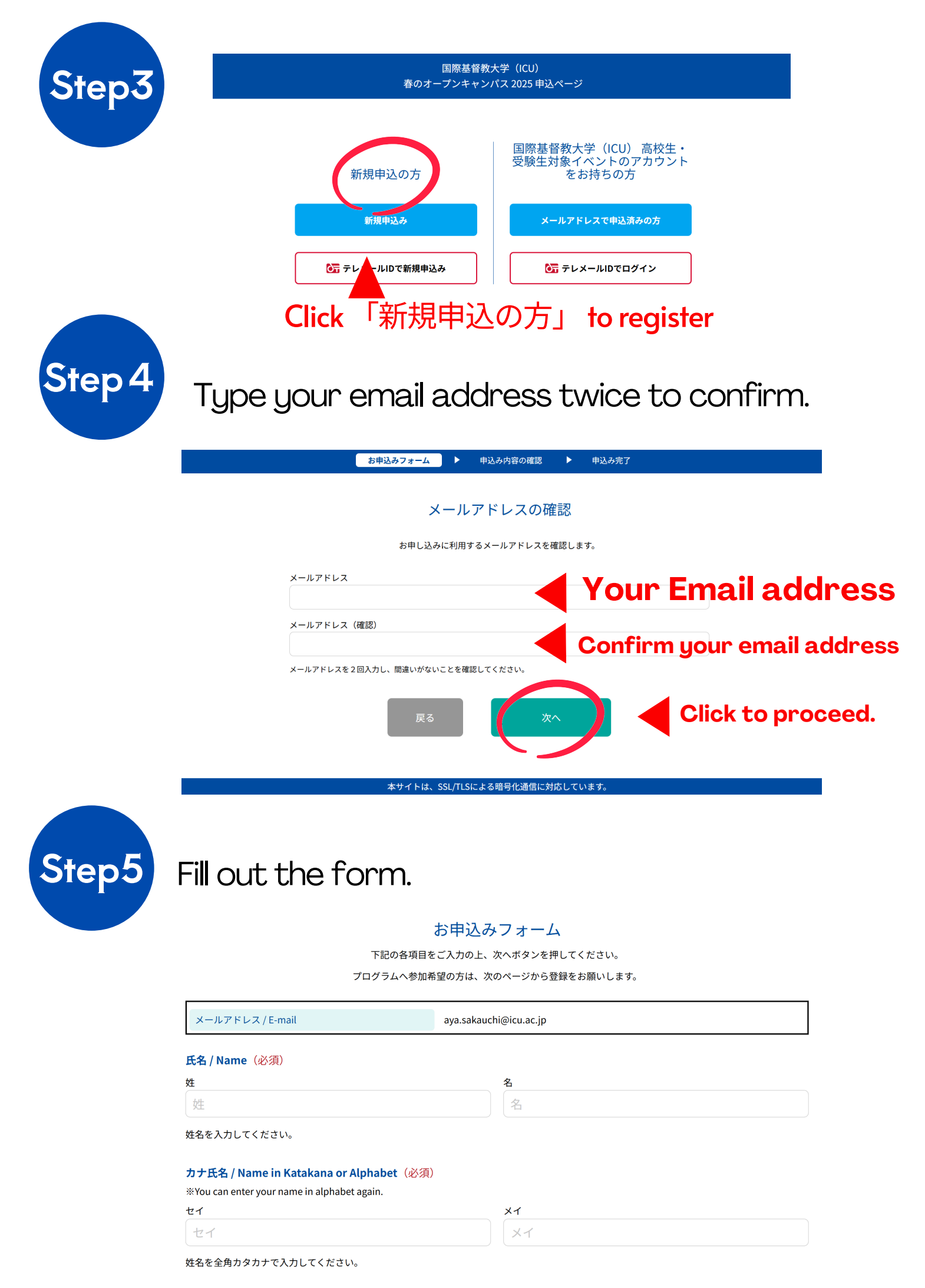

**住所 / Address(**必須)

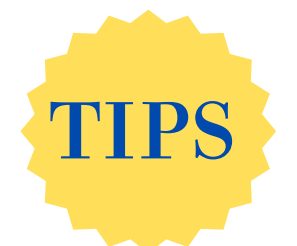

### 住所 / Address (必須) Mark this box(= Overseas)

※Students from foreign countrige Put a check mark "海外" and enter your address.

| 郵便番号             | 都道府県     | 市区町村・町域                    |
|------------------|----------|----------------------------|
| 前3桁 - 後4桁 🔲 海外   | 選択してください | 市区町村・町域 ┥ City or District |
| 丁目・番地等           |          | 建物名・室番号                    |
| 「丁目・番地等 ┥ Street |          | 建物名・室番号                    |

郵便番号を入力すると該当住所が表示されますので、続きを入力してください。

#### 電話番号 / Phone number (必須)

% Half-width digit only. If you do not have a valid phone number in Japan, please enter "0".

半角数字のみで、日本国内で通じる番号を入力してください。

#### 高校名 / Name of school (必須)

※Students from foreign countries … ①Put a check mark. → ②Choose down "海外" from the pull-down menu. → ③Enter the name of school.

| 高校名の一部(かな可)を入力して一覧より選択してください | ── 該当する高校名がない場合はチェックを入れてください |
|------------------------------|------------------------------|
|------------------------------|------------------------------|

 $\hat{\checkmark}$ 

#### 学年 / Grade(必須)

選択してください

#### 性别 / Sex (必須)

Male = 男性, Female = 女性, N/A = 選択しない

| 男性 | 女性 | 選択しない |
|----|----|-------|
|----|----|-------|

#### 生年月日 / Date of birth (YYYY / MM / DD) (必須)

| 年 🗘 月 🗘 日 | 年 | 月 |  | $\Diamond$ |
|-----------|---|---|--|------------|
|-----------|---|---|--|------------|

年月日を選択してください。

#### パスワード / Login Password (必須)

Needs more than 6 characters. Alphanumeric characters and one-byte symbols (+ , - , \_ , ! , @ , # , \$ , % , & , \* , ?) are available.

| パスワード | パスワード確認 |
|-------|---------|
| パスワード | パスワード確認 |

マイページのログインに必要なパスワードです。

6文字以上の半角英数字と半角記号(+,-,\_,!,@,#,\$,%,&,\*,?)が利用できます。

#### 同伴者人数 / Number of companions (Except yourself) (必須)

なし(本人のみ)

同伴者(一緒に参加される方で自分以外)の人数を選択してください。

オープンキャンパスで聞きたいこと・知りたいこと、その他ご要望 / What you want to ask or know at the open campus, or any other requests. (必須)